# Anleitung zum Online-Update auf SD-Karte

Wichtige Vorabinformation

### Der Daten-Download erfolgt über das Webportal <u>www.garmin.com/kenwood.</u>

Um sich auf der Website einloggen zu können, benötigen Sie den Geräte ID-Code Ihres Kenwood Modells, den Sie zuvor auf einer SD-Karte mit mindestens 8GB Speicherkapazität gespeichert haben.

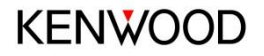

# 1. Geräte ID auf Datenspeicher schreiben

- Stecken Sie eine unbespielte SD-Karte (8 GB) in den Slot.
- Gehen Sie in das Navigationsmenü und wählen Sie bei allen Modellen Einstellungen > System > Info > und tippen Sie anschließend auf den Button "Karte aktualisieren".

| Info                                                    |           |          |      |  |          |   |
|---------------------------------------------------------|-----------|----------|------|--|----------|---|
| Garmin Navigation GID: 1011013962 Software Version 4.30 |           |          |      |  |          |   |
| Software                                                | versionen |          |      |  |          |   |
| Detailkarten                                            |           |          |      |  |          |   |
| Basiskarte                                              |           |          |      |  |          |   |
| ♠                                                       | Karte a   | ktualisi | eren |  |          | + |
| Menu 🥖                                                  | No Device |          |      |  | <b>,</b> |   |

 Nacheinander erscheinen die neben stehenden Anzeigen in Ihrem Gerätedisplay. Tippen Sie zunächst auf "Weiter".

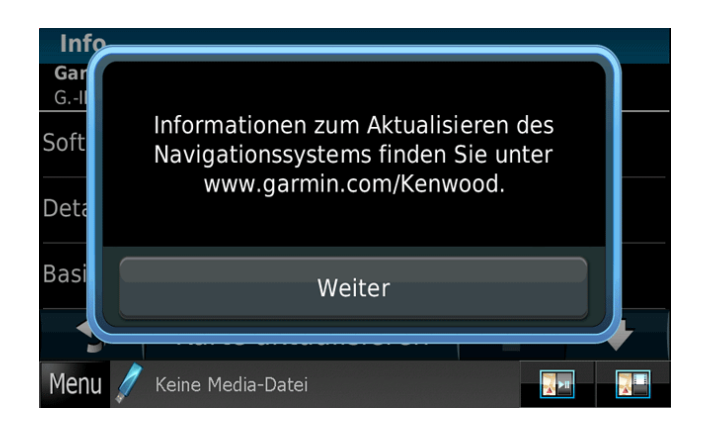

3. Tippen Sie auf **"OK"**, damit der Geräte Code auf den Datenträger geschrieben wird.

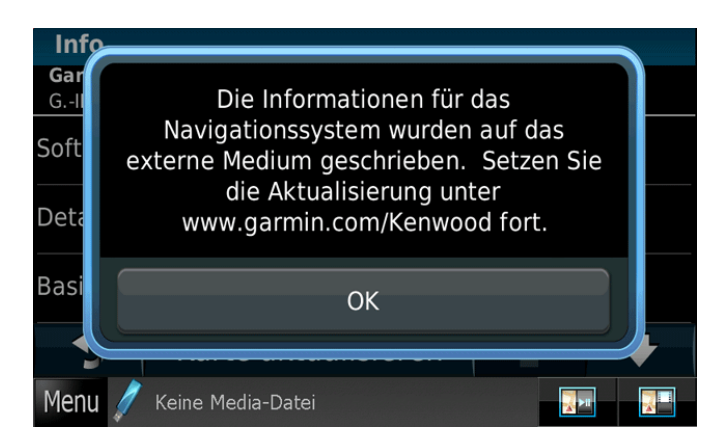

4. Ziehen Sie die SD-Karte heraus.

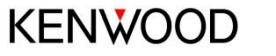

# 2. Karten-Update herunterladen

Neue Kenwood / Garmin Website aufrufen unter www.garmin.com/kenwood.de

1. Verbinden Sie die SD-Karte mit Ihrem PC.

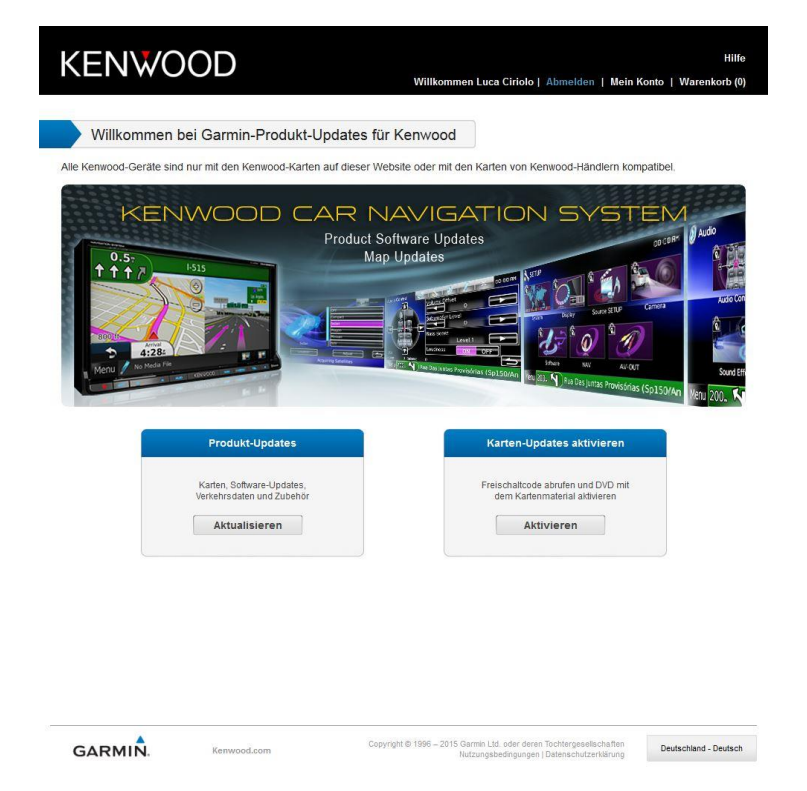

#### 3. Wählen Sie in der Gerätetabelle Ihr Modell aus.

| vählen     |                   |              | Willkommen Luca Ciriolo | Abmelden   Mein Konto   Wareni |
|------------|-------------------|--------------|-------------------------|--------------------------------|
| ber welche | s Kenwood-Gerät v | erfügen Sie? |                         |                                |
| Region:    | Europa 👻          | Serie: Alle  | ·                       |                                |
|            | DNN6250DAB        | DNX521       | DAB                     | DNX7230DAB                     |
|            | DNN9150DAB        | DNX521       | VBT                     | DNX7240BT                      |
|            | DNN9230DAB        | DNX522       | 10                      | DNX7250DAB                     |
|            | DNN9250BT         | DNX522       | OBT                     | DNX7260BT                      |
|            | DNX4150BT         | DNX523       | OBT                     | DNX7280BT                      |
|            | DNX4150DAB        | DNX523       | ODAB                    | DNX8220BT                      |
|            | DNX4210BT         | DNX524       | 0                       | DNX9210BT                      |
|            | DNX4210DAB        | DNX524       | IOBT                    | DNX9240BT                      |
|            | DNX4230BT         | DNX525       | IOBT                    | DNX9260BT                      |
|            | DNX4230DAB        | DNX525       | DAB                     | DNX9280BT                      |
|            | DNX4230TR         | DNX526       | OBT                     | KNA-G420                       |
|            | DNX4250BT         | DNX528       | IOBT                    | KNA-G421                       |
|            | DNX4250DAB        | DNX715       | ODAB                    | KNA-G421V                      |
|            | DNX4280BT         | DNX715       | WDAB                    | KNA-G520                       |
|            | DNX450TR          | DNX720       | 0                       | KNA-G620T                      |
|            | DNX520VBT         | DNX721       | OBT                     |                                |
|            | DNX5210BT         | DNX722       | 0                       |                                |

GARMIN.

Kenwood.com

Copyright © 1996 – 2015 Garmin Ltd. oder deren Tochtergesellschaften Nutzungsbedingungen | Datenschutzerklärung

 Klicken Sie auf Produkt Updates > Aktualisieren

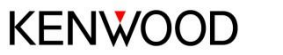

Deutschland - Deutsch

# 3. Medien auslesen

 Klicken Sie auf das Feld "Medien lesen" und die auf der SD-Karte gespeicherten Geräte-Daten werden ausgelesen und übertragen.

SD Folgen Sie den nachstehenden Anweisungen, um das Gerät zu identifizieren und verfügbare Updates anzuzeigen

#### Anweisungen drucken

1 Legen Sie das Medium 'SD-Speicherkarte' in das Navigationsgerät ein.

Tippen Sie auf der Navigationsbenutzeroberfläche auf folgende Option:

Einstellungen > Gerät > Karte aktualisieren (Dadurch wird der Datenexport vom Navigationsgerät auf das Medium 'SD-Speicherkarte' initiiert.)

- 3 Entfernen Sie das Medium 'SD-Speicherkarte' nach Abschluss des Exports
  - Legen Sie das Medium 'SD-Speicherkarte' in den Computer ein, und klicken Sie unten auf 'Medien lesen'

Medien lesen

4

2. Die Daten der SD-Karte werden ausgelesen

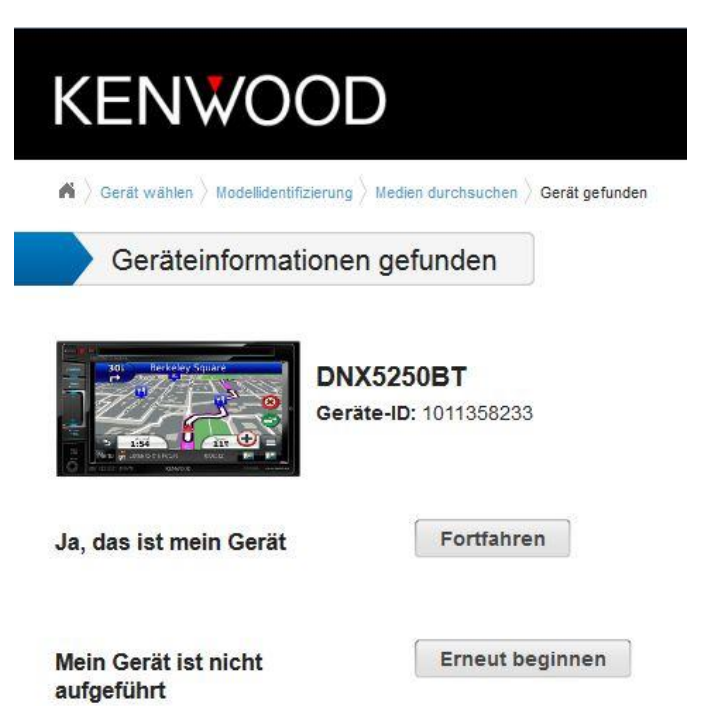

 Mit einem Klick auf den Button "Fortfahren" bestätigen Sie die Angaben über Gerätemodell und ID-Code.

### 4. Download

 Im nachfolgenden Browserfenster werden alle Daten zu Ihrem Gerät inkl. der installierte Version der Kartensoftware angezeigt.

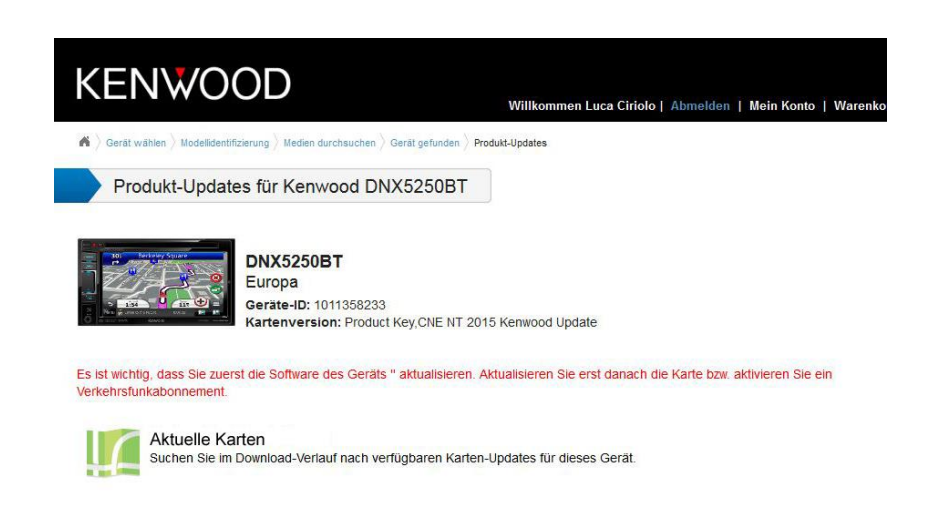

IC

Verkehrsinformationen in Echtzeit Mit Verkehrsinformationen in Echtzeit können Sie effiziente Routen planen und Verkehrsbehinderungen umgehen

Software-Updates Erhalten Sie die aktuelle Software für Ihr Gerät

- 2. <u>Wichtiger Hinweis</u>: Bitte überprüfen Sie vor dem Einspielen des Kartenupdates die Aktualität Ihrer Gerätefirmware.
- Mit einem Klick auf den Button "Software Updates" öffnet sich die entsprechende Kenwood Service-Website für einen Firmware Update Ihres Geräts.
- Um das Karten-Update herunterzuladen, klicken Sie auf "Aktuelle Karte".

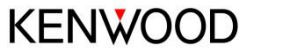

## 5. Bestellung/Zahlung

 Im Bestellfenster erhalten Sie wichtige Informationen über Geräteanforderungen, Downloadzeiten und zur Karten-Update-Datei. Klicken Sie auf den "Download" Button, wenn Sie das Karten-Update für Ihren Navitainer kaufen möchten.

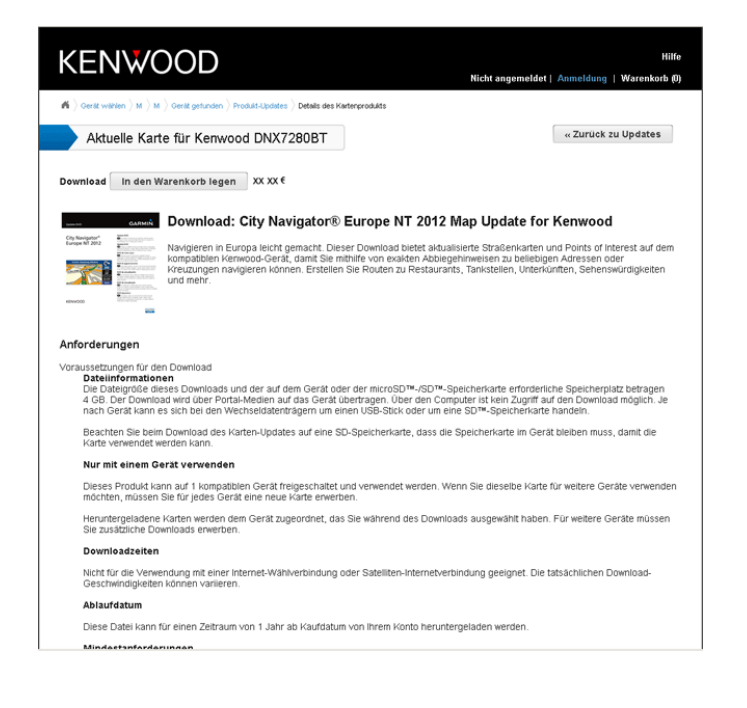

 Das Warenkorb-Fenster öffnet sich und zeigt Ihnen den aktuellen Kontostand an.

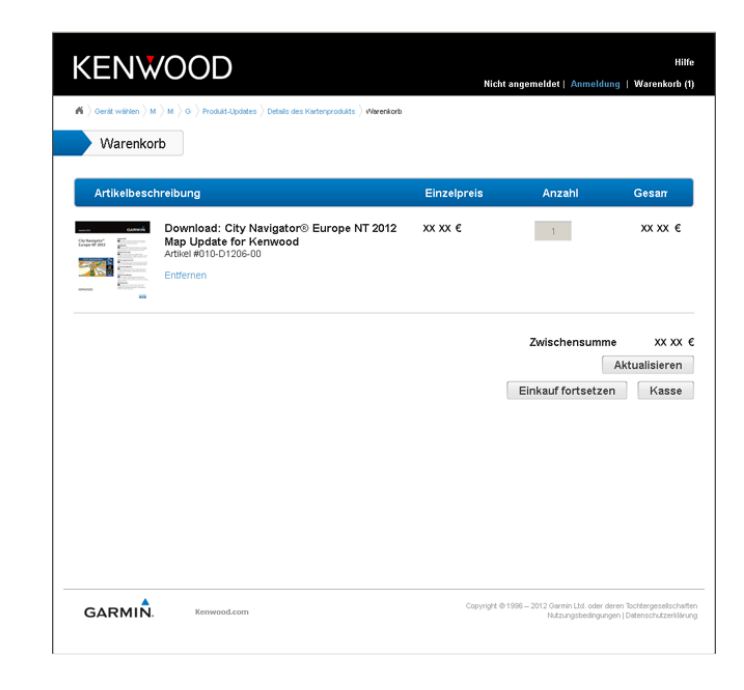

3. Klicken Sie auf "**Kasse**", um Ihren Einkauf abzuschließen.

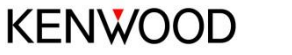

## 6. Registrierung

- Sie werden anschließend aufgefordert, sich anzumelden oder gegebenenfalls neu zu registrieren. Folgen Sie bitte den Online-Anweisungen
- Nach Registrierung und Bezahlung erscheint im Browser-Fenster die Übersicht zur Ihrer Downloadbestellung inkl. des Produktschlüssels für Ihr Karten-Update.

**Hinweis:** Sie erhalten noch eine separate Bestätigung per E-Mail, in der der Produktschlüssel nochmals genannt wird.  Klicken Sie auf den Button
 "Download", um das Herunterladen des Karten-Updates zu starten.

| Hilfe<br>Willkommen Kurt Wegner   Abmeldung   Mein Konto   Warenkorb (0) |                       |                         |                                                                                            |  |  |  |  |  |  |
|--------------------------------------------------------------------------|-----------------------|-------------------------|--------------------------------------------------------------------------------------------|--|--|--|--|--|--|
| Bestelk/bersicht      Downloads                                          |                       |                         |                                                                                            |  |  |  |  |  |  |
| Meine Downloads                                                          |                       |                         | « Zurück                                                                                   |  |  |  |  |  |  |
| Geräte-ID: 10 xxxxxx                                                     |                       |                         |                                                                                            |  |  |  |  |  |  |
| Beschreibung                                                             |                       | Produktschlüssel        | Ablaufdatum                                                                                |  |  |  |  |  |  |
| City Navigator® Europe NT 2012 Map<br>Update for Kenwood Download        | Download              | x0000000X               | 19.04.2013                                                                                 |  |  |  |  |  |  |
|                                                                          |                       |                         |                                                                                            |  |  |  |  |  |  |
|                                                                          |                       |                         |                                                                                            |  |  |  |  |  |  |
|                                                                          |                       |                         |                                                                                            |  |  |  |  |  |  |
|                                                                          |                       |                         |                                                                                            |  |  |  |  |  |  |
|                                                                          |                       |                         |                                                                                            |  |  |  |  |  |  |
|                                                                          |                       |                         |                                                                                            |  |  |  |  |  |  |
|                                                                          |                       |                         |                                                                                            |  |  |  |  |  |  |
|                                                                          |                       |                         |                                                                                            |  |  |  |  |  |  |
|                                                                          |                       |                         |                                                                                            |  |  |  |  |  |  |
| GARMIN. Kenwood.com Ländereinstelsu                                      | Deutschland - Deutsch | Copyright @ 1996 - 2012 | Garmin Ltd. oder deren Tochtergesellschaften<br>Nutzungsbedingungen   Datenschutzerkkärung |  |  |  |  |  |  |

# 7. Download der Karte

Installieren Sie zunächst Garmin • Express auf Ihrem Rechner.

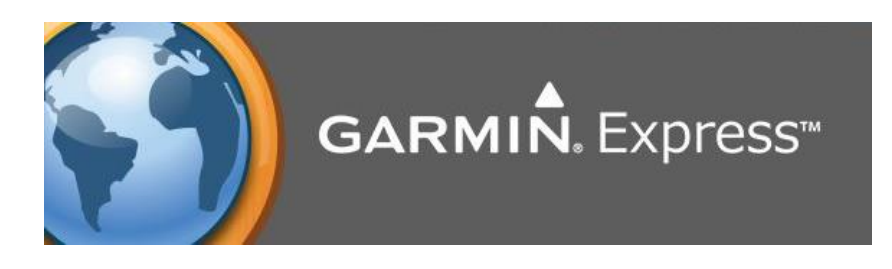

Garmin Express liest den Wechseldatenträger aus.

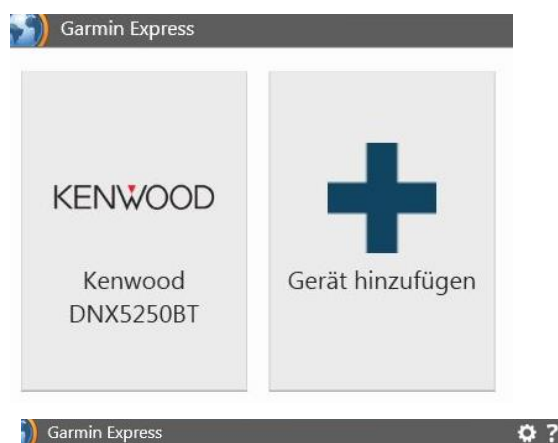

₽? -

Gerät oder ANT Stick verbinden

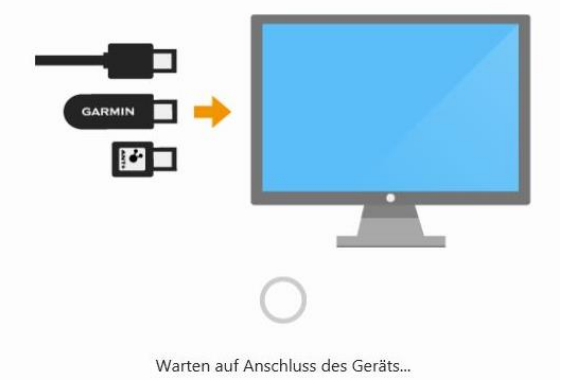

## 8. Kartendownload

 Nachdem das Gerät erkannt und hinzugefügt wurde können Sie nun das Kartenupdate auf die SD-Karte runterladen. • Der Download startet automatisch und benötigt ungefähr 2 Stunden.

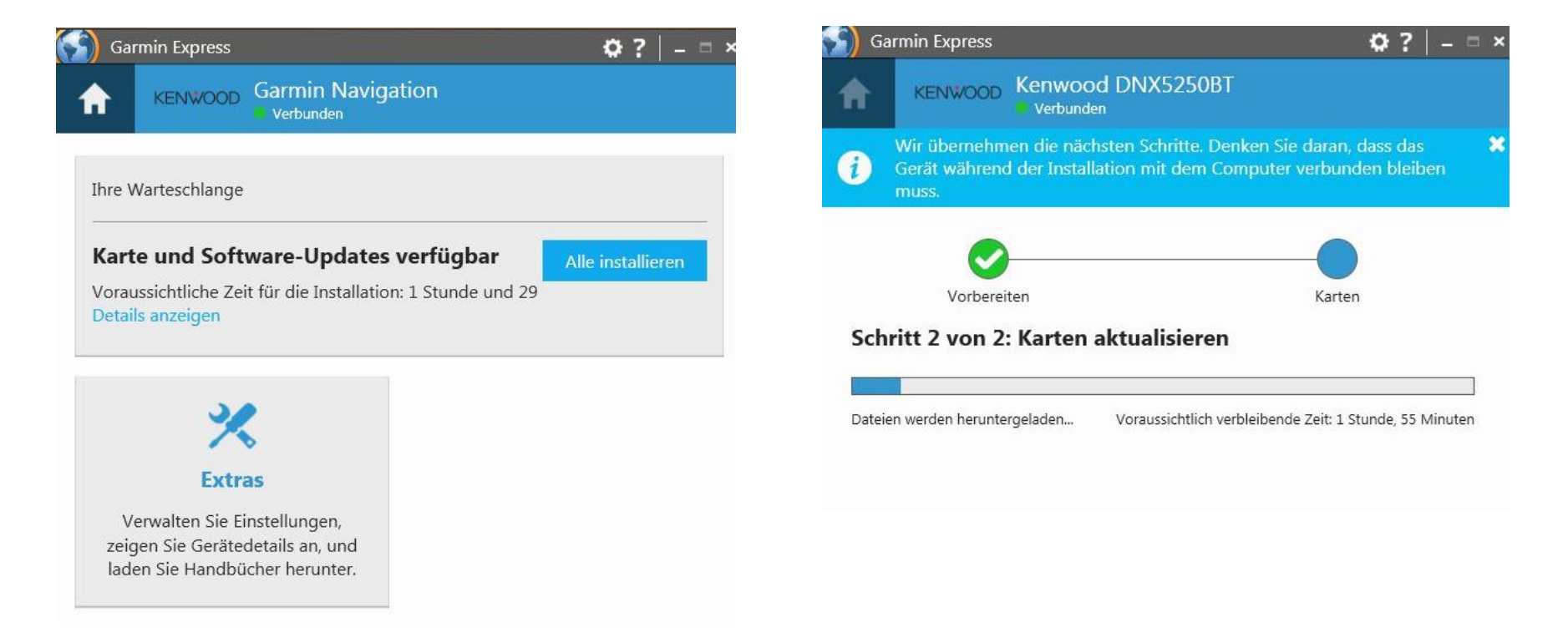

# 9. Kartenupdate abgeschlossen

 Nach abgeschlossenem Download öffnet sich das Fenster "Updates abgeschlossen"

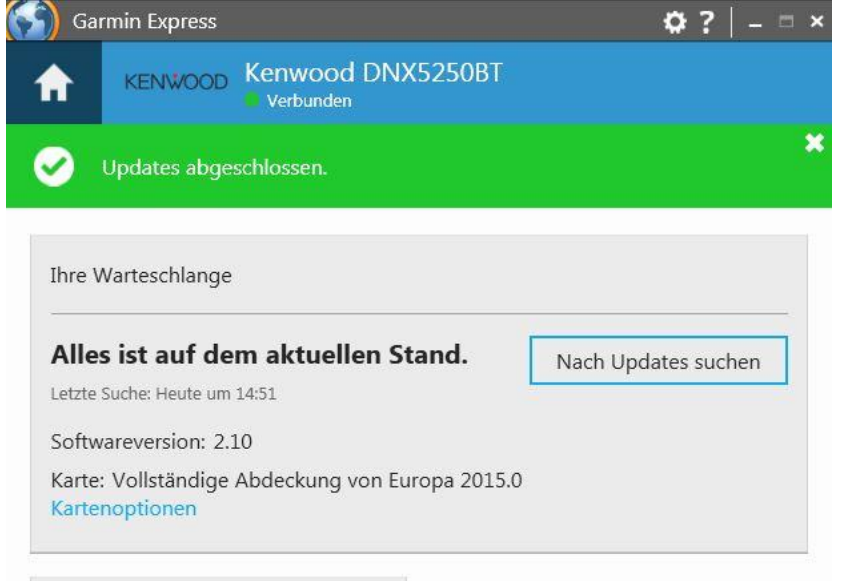

Extras Extras Verwalten Sie Einstellungen, zeigen Sie Gerätedetails an, und laden Sie Handbücher herunter. • Legen Sie die SD-Karte nun in Ihr Kenwood Gerät ein und überprüfen Sie, ob diese aktiv ist.

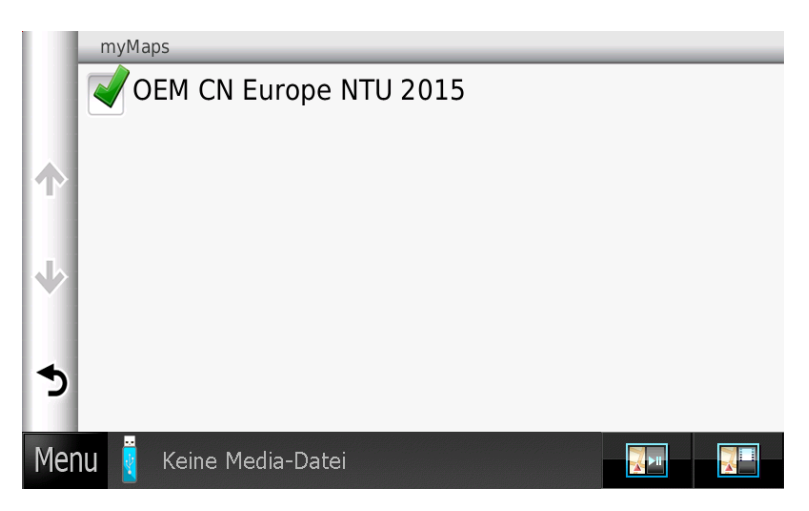

#### Allgemeine Hinweise:

Unter Einstellungen > Karte und Fahrzeug > myMaps > lässt sich überprüfen, ob die neue Karte City Navigator Europe NTU 2015 aktiv ist. Die SD-Karte muss zur Nutzung von City Navigator Europe NTU 2015 permanent im Slot verbleiben.

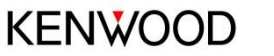